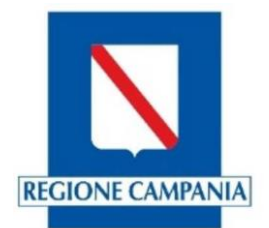

Manuale illustrativo per i COMUNI per l'inserimento delle strutture ricettive e delle attività di locazione breve sul portale Turismo web della Regione Campania ai fini della generazione del Codice Unico delle Strutture Ricettive CUSR e il censimento delle stesse.

L'operatore del Comune per poter generare il CUSR o effettuare l'aggiornamento delle strutture ricettive e delle attività di locazione breve dovrà collegarsi al portaledella Regione Campania alla pagina http://turismoweb.regione.campania.it

La schermata (1) della home page sarà la seguente:

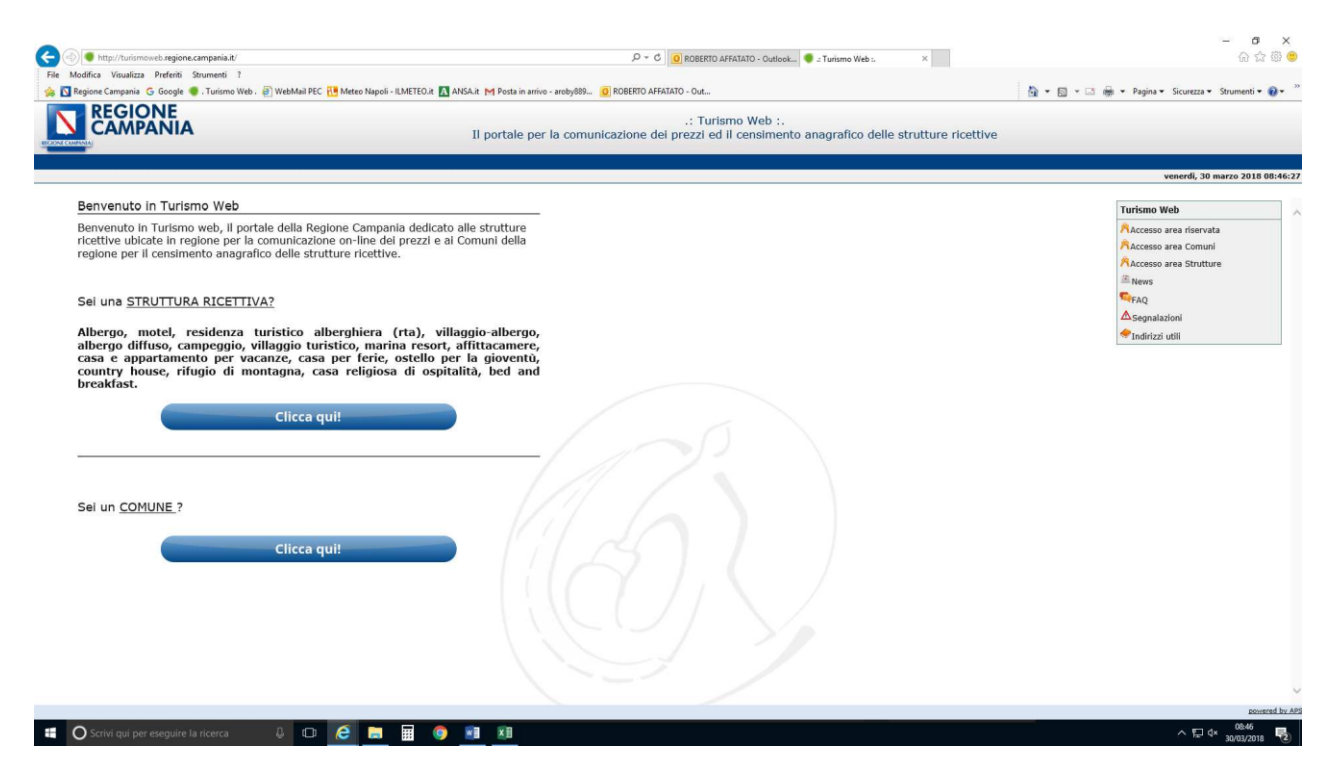

Schermata 1

Procedendo, l'operatore deve cliccare sulla sezione dedicata ai Comuni (*sei un Comune? Clicca qui*) dove si troverà dinanzi alla presente schermata (2):

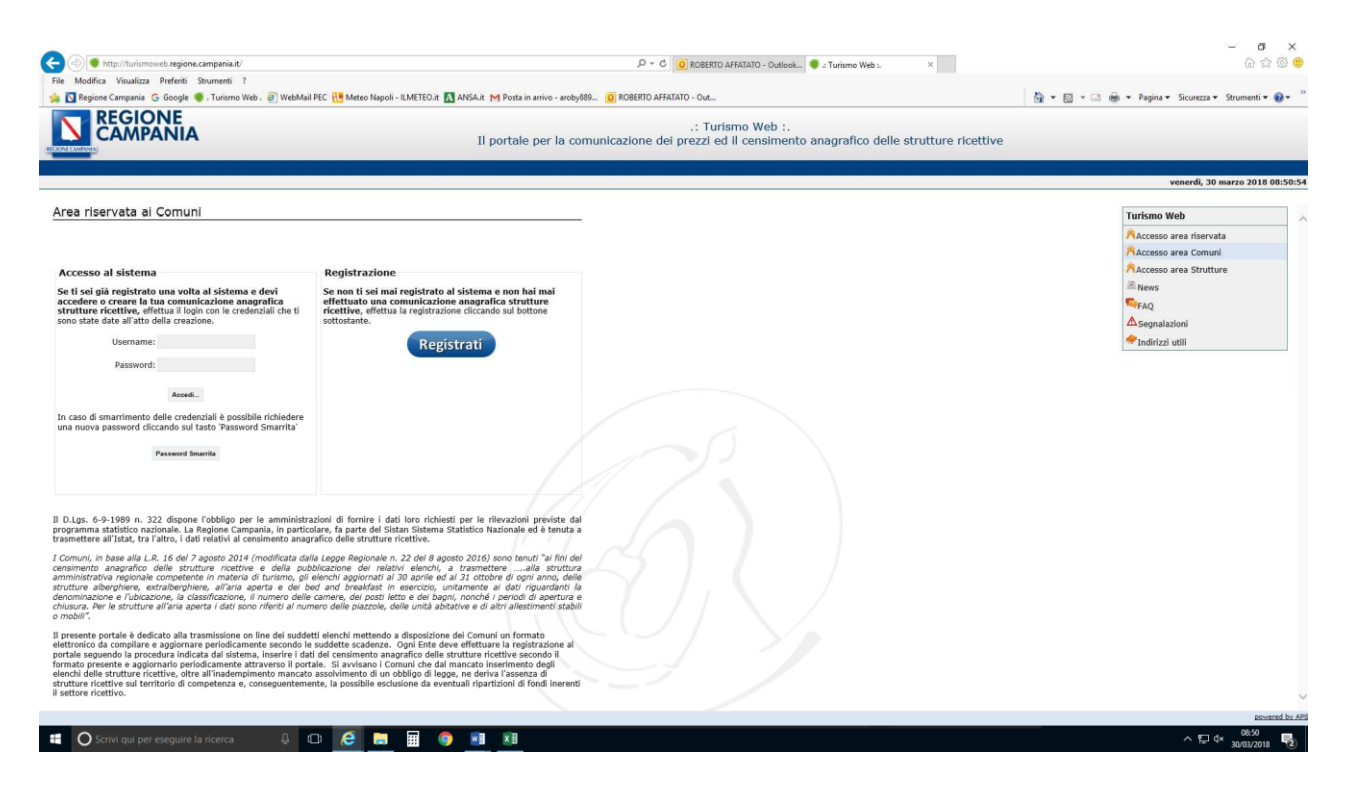

Schermata 2

Se non si è mai iscritto al portale Turismo web, dovrà effettuare la registrazione inserendo i dati richiesti (schermata 3). Completando l'inserimento dei propri dati, il sistema trasmetterà le credenziali (username e password) alla pec indicata al momento dell'iscrizione.

Se è già iscritto al portale potrà accedere al sistema inserendo le credenziali in suo possesso (username e password).

| difica Visualizza Preferiti Strumenti ?<br>gione Campania G Google 🛑 . Turismo Web . | WebMail PEC Neteo Napoli - ILMETEO | it 🖪 ANSA.it. M Posta in arrivo - aroby889 🧿 ROBERTO AFFATATO - Out  |                                                    | 🦓 💌 🛐 👻 📾 👻 Pagina 👻 Sicurezza 👻 Strumenti 💌 |
|--------------------------------------------------------------------------------------|------------------------------------|----------------------------------------------------------------------|----------------------------------------------------|----------------------------------------------|
| REGIONE<br>CAMPANIA                                                                  |                                    | .: Turismo V<br>Il portale per la comunicazione dei prezzi ed il cer | Web :.<br>ensimento anagrafico delle strutture ric | ettive                                       |
|                                                                                      |                                    |                                                                      |                                                    | venerdi, 30 marzo 2018                       |
| Registrazione comune                                                                 |                                    |                                                                      |                                                    | Turismo Web                                  |
| campi obbligatori                                                                    |                                    |                                                                      |                                                    | Accesso area riservata                       |
| Dati utente comune                                                                   | _                                  |                                                                      |                                                    | Accesso area Comuni                          |
| Provincia di *                                                                       | Comune di *                        | >                                                                    |                                                    | News                                         |
| Sede *                                                                               |                                    |                                                                      |                                                    | Ser FAQ                                      |
| Nome *                                                                               | Cognome *                          |                                                                      |                                                    | ▲ Segnalazioni                               |
| Pec *                                                                                | Conferma Pec *                     |                                                                      |                                                    | 🗢 Indirizzi utili                            |
| Email                                                                                | Telefono *                         |                                                                      |                                                    |                                              |
|                                                                                      |                                    |                                                                      |                                                    |                                              |
|                                                                                      |                                    |                                                                      |                                                    |                                              |

Schermata 3 2 Accedendo al portale con le credenziali ricevute, viene data la possibilità di cambiare password ed inserire una propria password a piacimento inserendo nel campo "vecchia password" quella ricevuta e nel campo "nuova password" quella di propria creazione.

L'operatore per inserire una nuova struttura ricettiva o un'attività di locazione breve e generare il relativo CUSR dovrà compilare i campi obbligatori (\*) richiesti (schermata 4 e 5 per le strutture ricettive; schermata 6 per le attività di locazione breve).

Alla fine del completamento dei dati obbligatori il sistema produrrà un CUSR (codice unico strutture ricettive) che viene trasmesso in automatico dal portale turismo web anche alla stessa struttura all'indirizzo pec/mail inserito dall'operatore nella scheda informazioni.

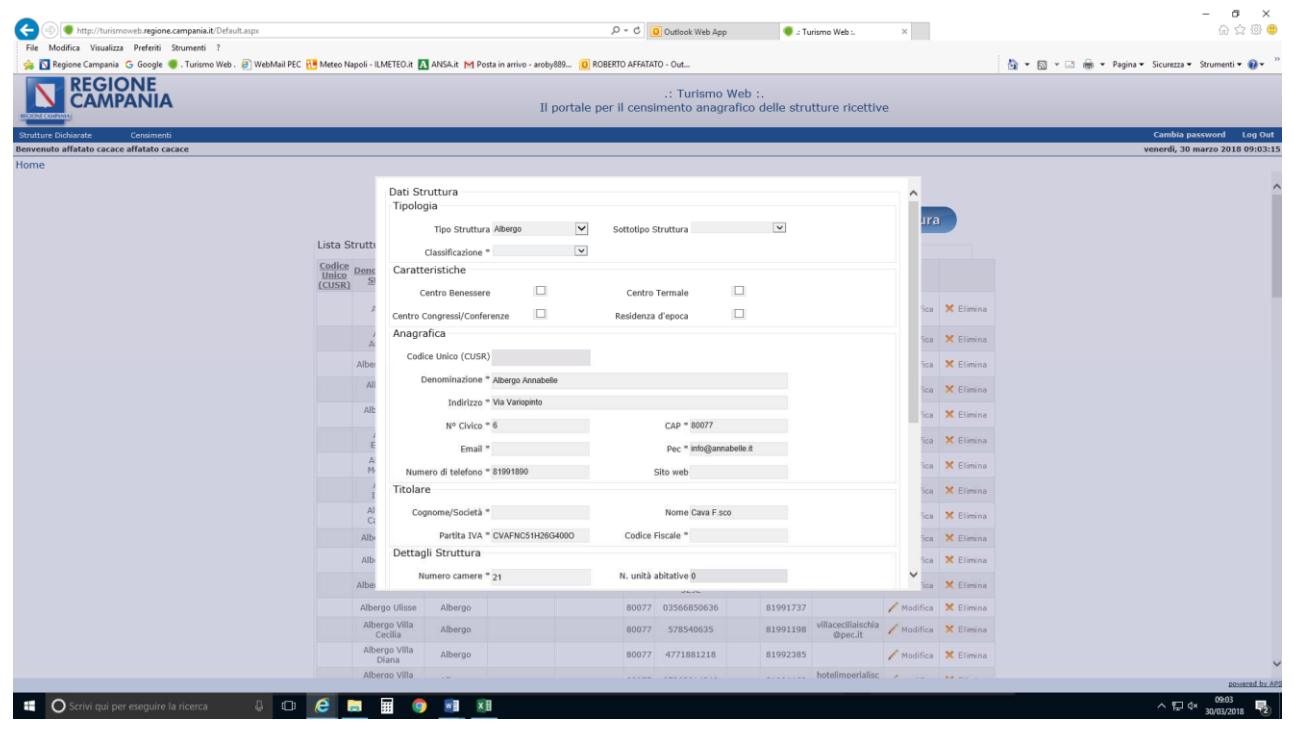

Schermata 4 Parte superiore della finestra con la scheda informazioni della struttura ricettiva

|                                           |                    |                       |                   | - W UUDOOK Web App                    | Tunse                         | NO WEDL X                 | (i)           | UU 141                                                        |
|-------------------------------------------|--------------------|-----------------------|-------------------|---------------------------------------|-------------------------------|---------------------------|---------------|---------------------------------------------------------------|
| Modifica Visualizza Preferiti Strumenti ? |                    |                       |                   |                                       |                               |                           |               | IN A A A A A A A A A A A A A A A A A A A                      |
|                                           | Meteo Napoli - ICA | Ansaut M Post         | II portale        | .: Turismo<br>per il censimento anagi | Web :.<br>afico delle strutti | ure ricettive             |               | [s] • [s] • [s] • [s] men • ragina • sicureza • strumenti • ¶ |
| ure Dichiarate Censimenti                 |                    |                       |                   |                                       |                               |                           |               | Cambia password Lo                                            |
| nuto affatato cacace affatato cacace      |                    |                       |                   |                                       |                               |                           |               | venerdi, 30 marzo 2018 0                                      |
|                                           |                    |                       |                   |                                       |                               |                           |               |                                                               |
|                                           |                    | Email *               |                   | Pec * info@ann                        | abelle.it                     | ~                         |               |                                                               |
|                                           |                    | Numero di telefono *  | 31991890          | Sito web                              |                               |                           |               |                                                               |
|                                           |                    | Titolare              |                   |                                       |                               |                           | ra            |                                                               |
|                                           | Lista Strutti      | Cognome/Società *     |                   | Nome Cava F.sc                        | 0                             |                           |               |                                                               |
|                                           | Codice Denc        | Partita TVA *         | CVAENC51H25G4000  | Codice Elscale *                      |                               |                           |               |                                                               |
|                                           | (CUSR) S           | Dettanli Struttura    | 547P1405112004000 | Cource Piscare                        |                               |                           |               |                                                               |
|                                           |                    | bettagn bouttara      |                   | an and the state                      |                               |                           | ·             |                                                               |
|                                           |                    | Numero camere *       | 21                | N. unita abitative 0                  |                               |                           |               |                                                               |
|                                           | Å                  | N. posti letto *      | 41                | Numero piazzole 0                     |                               |                           | ca 🗙 Elimina  |                                                               |
|                                           | Alber              | Numero Bagni          | 21                |                                       |                               |                           | a 🗙 Elimina   |                                                               |
|                                           | All                |                       | Camere per pe     | rsone a mobilità ridotta              |                               |                           |               |                                                               |
|                                           |                    |                       | N se energes pe   | mana a mahilità didatta 0             |                               | 1                         | ca 🗙 Elamina  |                                                               |
|                                           | Alb                | Indicazioni neriodi d | i apertura        | rsone a mobilita ridotta o            |                               |                           | ca 🗙 Elimina  |                                                               |
|                                           | 4                  | indicazioni periodi d | apercara          | 147 CO. 1                             | Necessary data                |                           | Elmina        |                                                               |
|                                           | E                  | Data inizio           | Data fine         | Aggiungi                              | Nessuna data                  | presente                  |               |                                                               |
|                                           | M                  | Dati catastali        |                   |                                       |                               |                           | ca X Elimina  |                                                               |
|                                           | 2                  | Sezione               | Foglio *          | Particella *                          | Subalterno                    |                           | ca 🗙 Elimina  |                                                               |
|                                           | Al                 | Classe                |                   | Categoria                             |                               |                           | a X Elimina   |                                                               |
|                                           | Alle               |                       |                   |                                       | Appk                          | lingt                     |               |                                                               |
|                                           | Palar              |                       |                   | Nessun dato.                          |                               |                           | Car Contenta  |                                                               |
|                                           | Alb                |                       |                   |                                       |                               |                           | ca 🗙 Elimina  |                                                               |
|                                           | Albe               |                       |                   | 46.26                                 | Es.                           | alva 🤲 Indietro           | ca 🗙 Elimina  |                                                               |
|                                           | Alberg             | o Ulisse Albergo      |                   | 80077 03566850636                     | 81991737                      | / Modifi                  | ca 🗙 Elimina  |                                                               |
|                                           | Alber              | go Villa Albergo      |                   | 80077 578540635                       | 81991198 V                    | illacedliaischia / Modifi | ta 🗙 Elimina  |                                                               |
|                                           | Alber              | ao Villa              |                   |                                       |                               | wpdC.it                   |               |                                                               |
|                                           | Di                 | ana Albergo           |                   | 80077 4771881218                      | 81992385                      | / Modifi                  | cii 🗙 Elimina |                                                               |
|                                           | Alber              | uo Vilta              |                   |                                       | h                             | otelimperialisc           |               | - P04870                                                      |

Schermata 5 Parte inferiore della finestra con la scheda informazioni della struttura ricettiva

| 10.5 I. I. I. I. I. I. I. I. I. I. I. I. I. |                     |                |                                           |        |            |           |
|---------------------------------------------|---------------------|----------------|-------------------------------------------|--------|------------|-----------|
| Tipo St                                     | ruttura Loca        | azioni Brevi 💦 | ~                                         |        |            |           |
| Anagrafica                                  |                     |                |                                           |        |            |           |
| Codice Unico                                | (CUSR)              |                |                                           |        |            |           |
| Denomin                                     | azione              |                |                                           |        |            |           |
| Indi                                        | rizzo *             |                |                                           |        |            |           |
| Nº C                                        | Civico *            |                | CAP *                                     |        |            |           |
| ,                                           | Email *             |                | Pec                                       |        |            |           |
| Numero di tele                              | efono *             |                | Sito web                                  |        |            |           |
| Titolare                                    |                     |                |                                           |        |            |           |
| Cognome o So                                | cietà *             |                | Nome                                      |        |            |           |
| Part                                        | ita IVA             |                | Codice Fiscale *                          |        |            |           |
| Dettagli Strutt                             | ura                 |                |                                           |        |            |           |
| Numero ca                                   | mere *              |                |                                           |        |            |           |
| N. posti                                    | letto *             |                |                                           |        |            |           |
| Numero                                      | Bagni               |                |                                           |        |            |           |
| Camere per per<br>mobilità                  | sone a 🔲<br>ridotta |                | N.ro camere persone a<br>mobilità ridotta |        |            |           |
| Dati catastali-                             |                     |                |                                           |        |            |           |
| Sezione                                     |                     | Foglio *       | Particella *                              |        | Subalterno |           |
| Categoria                                   |                     |                |                                           |        |            |           |
|                                             |                     |                |                                           |        |            | +Aggiungi |
| Sezione                                     | Foglio              | Particella     | SubAlterno                                | Classe | Categoria  |           |
| A                                           | 34                  | 23             |                                           |        | A1         | 🔀 Elimin  |

Schermata 6 Finestra per inserimento informazioni dell'attività di locazione breve

L'operatore, successivamente, per effettuare l'aggiornamento del censimento delle strutture ricettive e delle attività di locazione breve presenti nel database di Turismo web , (schermata 7) deve verificare l'esistenza delle strutture già presenti nel database o la cessazione delle stesse. In caso di cessazione, basta cliccare su "Elimina" e la struttura sarà eliminata; in caso di nuova struttura ancora da inserire si deve cliccare su "Inserisci struttura" e procedere come su illustrato, altrimenti, cliccando su "Modifica", si aggiorneranno i dati già presenti riferiti all'ultimo censimento effettuato dal Comune.

Attenzione: Non bisogna dimenticare di cliccare su "salva" posto in basso alla finestra dopo la modifica dei dati inseriti.

| -                 |                         |                         |                     |                   |          |                      |           |          |                     |             |             | e1                                           |
|-------------------|-------------------------|-------------------------|---------------------|-------------------|----------|----------------------|-----------|----------|---------------------|-------------|-------------|----------------------------------------------|
| ail PEC 🔃 Meteo N | lapoli - ILMETEO.it 🚺   | ANSA.it M Pos           | ta in arrivo - arob | y889 O ROBERTO    | ) AFFATA | TO - Out             |           |          |                     |             |             | 🐴 🔹 🖾 👘 🍷 Pagina 👻 Sicurezza 👻 Strumenti 🕶 👔 |
|                   |                         |                         |                     |                   |          | .: Turismo           | Web :.    |          |                     |             |             |                                              |
|                   |                         |                         | 11                  | portale per il    | cens     | imento anag          | rafico de | lle stru | tture ricettiv      | e           |             |                                              |
|                   |                         |                         |                     |                   |          |                      |           |          |                     |             |             | Cambia password Log                          |
|                   |                         |                         |                     |                   |          |                      |           |          |                     |             |             | venerdi, 30 marzo 2018 08:                   |
|                   |                         |                         |                     |                   |          |                      |           |          |                     |             |             |                                              |
|                   |                         |                         |                     | Sele              | ziona co | muse                 |           |          |                     |             |             |                                              |
|                   |                         |                         |                     | Techie            |          | 12.21                |           |          | -                   |             |             |                                              |
|                   |                         |                         |                     | iscrita -         | (NPA)    | <b>•</b>             |           | (        | Inserisci           | struttura   |             |                                              |
| Lista S           | Strutture               |                         |                     |                   |          |                      |           |          |                     |             |             |                                              |
| Codice            | Denominazione           | Wine                    |                     | Class III and and | -        | Dentiles Date        | Codice N  | umero di | Frendl              |             |             |                                              |
| (CUSR)            | Struttura               | 1155                    | Sottotipo           | Classificazione   | COD      | Partita IVA          | Fiscale 1 | elefono  | Linan               |             |             |                                              |
|                   | Aegidius                | Residenze<br>Turistico- |                     |                   | 80077    | 7094200636           | 81        | 13331295 |                     | / Modifica  | × Elimina   |                                              |
|                   |                         | Alberghiere             |                     |                   |          |                      |           |          |                     |             |             |                                              |
|                   | Annabelle               | Albergo                 |                     |                   | 80077    | 4000                 | 8         | 1991890  |                     | / Modifica  | 🗙 Elimina   |                                              |
|                   | Albergo Atlantic        | Albergo                 |                     |                   | 80077    | 7224430632           | 8         | 1991093  | hotellaninfeaisc    | / Modifica  | 🗙 Elimina   |                                              |
|                   | Albergo Da              | Albergo                 |                     |                   | 80077    | 04190540635          | 8         | 1003275  | f.llinapoleone@p    | / Modifiera | ¥ Elimina   |                                              |
|                   | Maria                   | robulge                 |                     |                   |          | 01270010000          |           | 1770210  | ec.it               |             | et entrette |                                              |
|                   | Felipe                  | Albergo                 |                     |                   | 80077    | 04629980634          | 8         | 1993899  | race@pec.it         | Modifica    | X Elimina   |                                              |
|                   | Albergo<br>Eugenios     | Affittacamere           |                     |                   | 80077    | LRAGNE73H28E<br>3290 | 8         | 1991072  |                     | 🖊 Modifica  | 🗙 Elimina   |                                              |
|                   | Albergo Il              | Albergo                 |                     |                   | 80077    | MTTNCL69E27E         | 8         | 1992435  |                     | / Modifica  | × Elimina   |                                              |
|                   | Albergo                 |                         |                     |                   |          | 3296                 |           |          | hotelimperialisc    |             |             |                                              |
|                   | Imperial                | Albergo                 |                     |                   | 80077    | 07263011210          | 8         | 1991169  | hia@pec.it          | / Modifica  | × Elimina   |                                              |
|                   | Albergo La<br>Capannina | Albergo                 |                     |                   | 80077    | DLNRSR50S24E<br>329Y | 8         | 1901017  |                     | / Modifica  | 🗙 Elimina   |                                              |
|                   | Albergo Macri           | Albergo                 |                     |                   | 80077    | 06785791218          | 8         | 1992603  |                     | / Modifica  | 🗙 Elimioa   |                                              |
|                   | Albergo Noris           | Albergo                 |                     |                   | 80077    | 47921060634          | 8         | 1991384  | pensionenoris@      | / Modifica  | × Elimina   |                                              |
|                   | Alberno Rosetta         | Albergo                 |                     |                   | 80077    | MTRRS029R67E         | 8         | 1007747  | pount               | Madilica    | ¥ Elimina   |                                              |
|                   |                         | Habergo                 |                     |                   | 00077    | 329L                 |           |          |                     | / mounted   | Pri Linning |                                              |
|                   | Albergo Ulisse          | Albergo                 |                     |                   | 80077    | 03566850636          | 8         | 1991737  | - Manager Malandala | Modifica    | × Elimina   |                                              |
|                   | Cecilia                 | Albergo                 |                     |                   | 80077    | 578540635            | 8         | 1991198  | @pec.it             | Modifica    | × Elimina   |                                              |
|                   | Albergo Villa<br>Diana  | Albergo                 |                     |                   | 80077    | 4771881218           | 8         | 1992385  |                     | / Modifica  | 🗙 Elimina   |                                              |
|                   | Albergo Villa           |                         |                     |                   |          |                      |           |          | hotelimperialisc    | e           |             |                                              |

Schermata 7

Si potrà poi accedere in ogni momento al portale Turismo web con le credenziali ricevute, per modificare la situazione delle strutture ricettive e delle attività di locazione breve dipropria competenza.

Referenti :

Agenzia Campania Turismo:

Dott.ssa Raffaela Capozzi tel. 0818074033 e-mail: r.capozzi@agenziacampaniaturismo.it

Regione Campania DG Politiche Culturali e Turismo:

Dott. Roberto Affatato e-mail: roberto.affatato@regione.campania.it